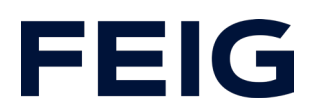

# Write acyclic data to IO-Link devices via RCCA

# **Contents**

| Creating the hardware configuration | 2  |
|-------------------------------------|----|
| Creating the test program           | 6  |
| IO-Link library                     | 6  |
| The remaining program               | 6  |
| Use the example program             | 9  |
| Write the index                     | 9  |
| Read index                          | 13 |

Applies to the project "1200\_RCCA-D\_IOL\_Parameterisation\_via\_Index". The manual provided by the manufacturer serves as a reference for indices and instructions for the "Werma ClearSIGN compact" demonstration hardware (download: <a href="https://www.werma.com/de/s\_c1510i2688/ClearSIGN\_BM\_24VDC\_MC/65610002.ht">https://www.werma.com/de/s\_c1510i2688/ClearSIGN\_BM\_24VDC\_MC/65610002.ht</a> ml)

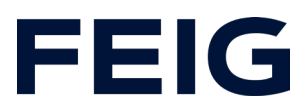

## **Creating the hardware configuration**

An RCCA-D variant is used in the example project. Apart from the first IO-Link port, no other features are required here and are therefore not parameterised.

First, a suitable CPU is integrated into the project. An S7-1212FC is used in the example. However, an F-CPU is not absolutely necessary for the demonstration, as safe programme processing is not demonstrated. However, it is important to define the setting under "Start-up".

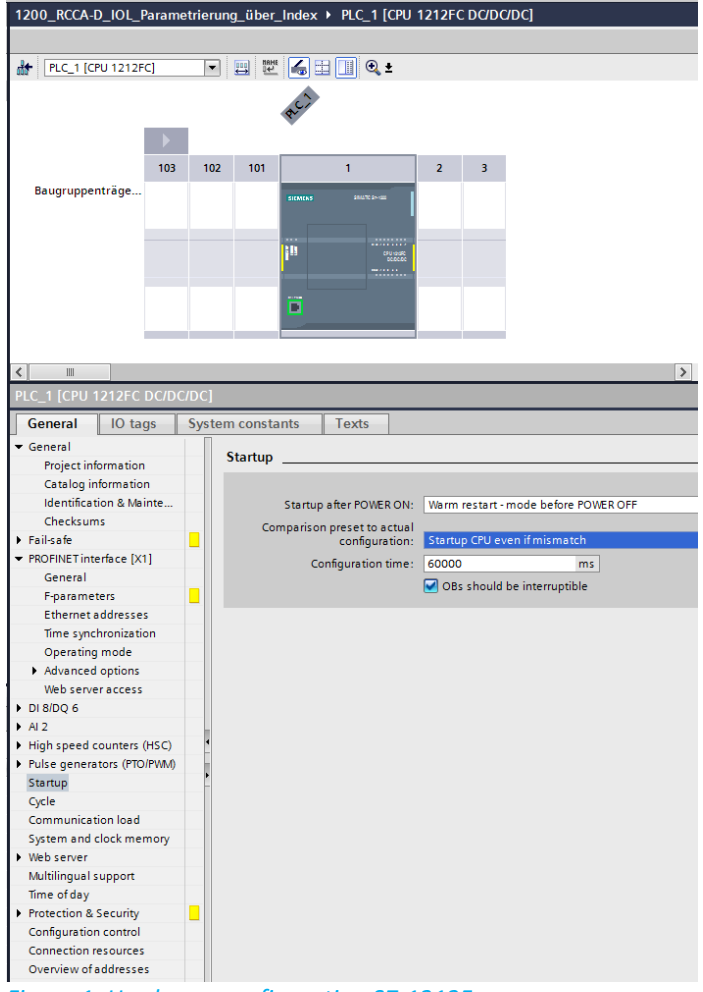

Figure 1: Hardware configuration S7-1212F

The setting "Start-up of CPU even with differences" also allows a demonstration without all components being connected to the RCCA/PLC.

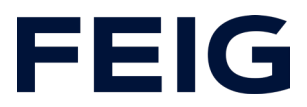

After the RCCA module has been integrated into the hardware configuration - here TST-RCCA-D with the GSDML 20210906 - all unnecessary IO-Link modules are removed for demonstration purposes and the CRC is set for the default configuration. In order to be able to use the full output power of the IO-Link port, the "IQ behaviour" of the corresponding port in the IO-Link master module is set to "Digital output". The RCCA and PLC are then assigned to a common network.

| Hardware catalog                            | ∎ ∎ ►   |              |
|---------------------------------------------|---------|--------------|
| Options                                     |         |              |
|                                             |         | Ha           |
| ▼ Catalog                                   |         | wb           |
|                                             | ast ast | Te           |
|                                             |         | at           |
| Filter Profile: <all></all>                 |         | alo          |
| Controllers                                 | ^       | <u>٩</u>     |
|                                             |         |              |
| PC systems                                  |         | 8            |
| Drives & starters                           |         | In           |
| Detecting & Monitoring                      |         | ine          |
| Distributed I/O                             |         | đ            |
| Power supply and distribution               |         | slo          |
| Field devices                               |         |              |
| Other field devices                         |         |              |
| Additional Ethernet devices                 |         | Ta           |
|                                             |         | sks          |
| Drives                                      | =       |              |
| Encoders                                    |         | m            |
| Gateway                                     |         | <b></b>      |
| General                                     |         | bra          |
|                                             |         | rie          |
| Atop                                        |         | <sup>°</sup> |
| ▶ 🛅 esd gmbh                                |         |              |
| 🕨 🫅 Euchner GmbH + Co. KG                   |         |              |
| ✓ Im FEIG ELECTRONIC GmbH                   |         |              |
| 🕶 🧾 Door Control                            |         |              |
| 🕶 🛅 Head module                             |         |              |
| TST-RCCA-A                                  |         |              |
| TST-RCCA-B                                  |         |              |
| TST-RCCA-C                                  |         |              |
| TST-RCCA-D                                  |         |              |
| 🕨 🧾 Hottinger Baldwin Messtechnik GmbH      |         |              |
| Information                                 | •       |              |
|                                             |         |              |
| Device:                                     | ^       |              |
| -                                           |         |              |
| •                                           |         |              |
|                                             |         |              |
|                                             |         |              |
| TST-RCCA-D                                  |         |              |
|                                             |         |              |
| Article no.: TST-RCCA-D                     |         |              |
|                                             |         |              |
| Version: (GSDML-V2.35-FEIG-ISTRCCA-20220216 | .XIVIL) |              |
| Description:                                |         |              |
| TST-RCCA-D Extended                         |         |              |
|                                             |         |              |
|                                             |         |              |
| Figure 2: Hardware catalogue                |         |              |

-

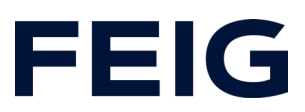

| Device overview                                  |          |          |           |           |                       |                |                                  |
|--------------------------------------------------|----------|----------|-----------|-----------|-----------------------|----------------|----------------------------------|
| Y Module                                         | <br>Rack | Slot     | I address | Q address | Туре                  | Article number | ✓ Catalog                        |
| ▼ tst-rcca                                       | 0        | 0        |           |           | TST-RCCA-D            | TST-RCCA-D     | 166 466                          |
| ▶ X1                                             | 0        | 0 X1     |           |           | tst-rcca              |                | Filter Profile:                  |
| TST Door_1                                       | 0        | 1        | 6891      | 6474      | TST Door              |                | Need module                      |
| Digital I/O_1                                    | 0        | 2        | 1         |           | Digital I/O           |                |                                  |
| <ul> <li>6xFDI Safety I/O and Control</li> </ul> | 0        | з        | 28        | 28        | 6xFDI Safety I/O an   |                | The loci in the Digital IO       |
| PROFIsafe V2.6 6xFDI                             | 0        | 3.1      | 28        | 28        | PROFIsafe V2.6 6xFDI  |                | Digital Input                    |
| <ul> <li>4 Port IO-Link Master_1</li> </ul>      | 0        | 4        |           |           | 4 Port IO-Link Master | Order number   | Digital Output                   |
| IO-Link Master                                   | 0        | 4 1      | 9         | 1         | IO-Link Master        |                |                                  |
| IO-Link Port1                                    | 0        | 4 Port 1 | 9294      | 7576      | IO-Link In/Out 2/ 2   |                | I O-Link generic Devices         |
|                                                  | 0        | 4 Port 2 |           |           |                       |                | I O Link In/Out 2/2 Byte + ROI   |
|                                                  | 0        | 4 Port 3 |           |           |                       |                | I O Link In/Out 8/8 Byte + R     |
|                                                  | 0        | 4 Port 4 |           |           |                       |                | I O-Link In/Out 16/16 Byte + ROL |
|                                                  |          |          |           |           |                       |                | I O-Link In/Out 32/32 Byte + POI |
|                                                  |          |          |           |           |                       |                | IO Eink modules                  |
|                                                  |          |          |           |           |                       |                | PROFisate V2.4 6xEDI             |
|                                                  |          |          |           |           |                       |                | PROFISATE V2.6 6xEDI             |
| -                                                |          |          |           |           |                       |                |                                  |

Figure 3: IO-Link port configuration

| tst-rcca [TST-RCCA-D]      | 💽 🖽 🚾 🍊 🎞 🛄 🔭 🖬            | Device overview                                  |      |          |   |
|----------------------------|----------------------------|--------------------------------------------------|------|----------|---|
| ھی                         | <u>^</u>                   | Wodule .                                         | Rack | Slot     | T |
| 15th                       |                            | ▼ tst-rcca                                       | 0    | 0        |   |
|                            |                            | ▶ X1                                             | 0    | 0 X1     |   |
|                            |                            | TST Door_1                                       | 0    | 1        | 1 |
|                            | •                          | Digital I/O_1                                    | 0    | 2        |   |
|                            |                            | <ul> <li>6xFDI Safety I/O and Control</li> </ul> | 0    | 3        | 1 |
| <b>•</b>                   | DP-NORM                    | PROFIsafe V2.6 6xFDI                             | 0    | 3.1      |   |
|                            |                            | <ul> <li>4 Port IO-Link Master_1</li> </ul>      | 0    | 4        |   |
|                            |                            | IO-Link Master                                   | 0    | 4 1      | 1 |
|                            |                            | IO-Link Port1                                    | 0    | 4 Port 1 | 1 |
|                            | ~                          |                                                  | 0    | 4 Port 2 |   |
| < Ⅲ > 100%                 |                            | <                                                |      |          |   |
| PROFIsate V2.6 6xEDI [PROF | Isafe V2.6.6xEDI           |                                                  |      |          | 1 |
|                            |                            |                                                  |      |          | - |
| General IO tags S          | System constants Texts     |                                                  |      |          |   |
| ✓ General                  | DBOElasta                  |                                                  |      |          |   |
| Catalog information        |                            |                                                  |      |          | - |
| PROFIsafe                  |                            |                                                  |      |          |   |
| Hardware interrupts        | F_SIL:                     | SIL3                                             |      |          | _ |
| Module parameters          | F_CRC_Length:              | 4-Byte-CRC                                       |      |          | - |
| I/O addresses              | F Block ID:                | 1                                                |      |          |   |
|                            | F Par Version:             | 1                                                |      |          |   |
|                            | F Source Add:              | 1                                                |      |          |   |
|                            | F Dest Add:                | 2                                                |      |          |   |
|                            | E Par CRC WithoutAddresses |                                                  |      |          |   |
|                            | F Passivation:             | Device/Module                                    |      |          | - |
|                            | F CRC Seed:                | CRC-Seed24/32                                    |      |          | F |
|                            |                            | Manual assignment of F-monitoring tim            | e    |          |   |
|                            | F_WD_Time:                 | 150 ms                                           |      |          |   |
|                            | F_iPar_CRC:                | 43EB5                                            |      |          |   |
|                            | F_Par_CRC:                 | 45211                                            |      |          |   |
|                            | •                          | F-I/O DB manual number assignment                |      |          |   |
|                            | F-I/O DB-number:           | 30002                                            |      |          |   |
|                            | F-I/O DB-name:             | F00002_PROFIsafeV2_66xFDI                        |      |          |   |
|                            |                            |                                                  |      |          |   |

Figure 4: F-CRC default configuration

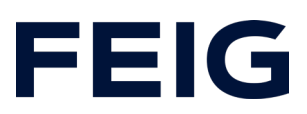

| tst-rcca [TST-f             | RCCA-D]       | 💌 🖽 🔣 🖽 🛄 M          |               | Device overview                                  |      |          |           |           |   |
|-----------------------------|---------------|----------------------|---------------|--------------------------------------------------|------|----------|-----------|-----------|---|
| SCO .                       |               |                      | ^             | Wodule .                                         | Rack | Slot     | I address | Q address | ŀ |
| S.                          |               |                      |               | ▼ tst-rcca                                       | 0    | 0        |           |           | ſ |
|                             |               |                      |               | ► X1                                             | 0    | 0 X1     |           |           | • |
|                             |               |                      |               | TST Door_1                                       | 0    | 1        | 6891      | 6474      | • |
|                             |               |                      | 4             | Digital I/O_1                                    | 0    | 2        | 1         |           |   |
|                             |               |                      |               | <ul> <li>6xFDI Safety I/O and Control</li> </ul> | 0    | З        | 28        | 28        |   |
|                             |               | DP-NORM              | -             | PROFIsafe V2.6 6xFDI                             | 0    | 31       | 28        | 28        |   |
|                             |               |                      |               | <ul> <li>4 Port IO-Link Master_1</li> </ul>      | 0    | 4        |           |           | 1 |
|                             |               |                      |               | IO-Link Master                                   | 0    | 4 1      | 9         | 1         |   |
|                             |               |                      |               | IO-Link Port1                                    | 0    | 4 Port 1 | 9294      | 7576      |   |
|                             |               |                      | ~             |                                                  | 0    | 4 Port 2 |           |           |   |
| <                           | > 100%        |                      | . 🔍           | <                                                |      | 1111     |           |           |   |
| IO-Link Master [            | IO-Link Maste | er]                  |               |                                                  |      |          | 🔍 Prope   | ties 🚺    | 4 |
| General                     | O tags Sy     | stem constants Texts |               |                                                  |      |          |           |           |   |
| ▼ General                   |               | 10 haberian          |               |                                                  |      |          |           |           |   |
| Catalog inform              | nation        | IQ benaviour         |               |                                                  |      |          |           |           | - |
| Hardware interru            | ipts          | IQ behaviour         |               |                                                  |      |          |           |           |   |
| ▼ Module paramet            | ers           |                      |               |                                                  |      |          |           |           |   |
| IQ behaviour IQ behaviour F |               |                      | r Port 0:     | rt 0: Digital output                             |      |          |           |           |   |
| Module failure IO behaviour |               | r Port 1:            | Not supported |                                                  |      |          |           |           |   |
| I/O addresses               |               | IO habauiau          | r Port 2:     | Not supported                                    |      |          |           |           | _ |
|                             |               | iq benaviou          | mont 2:       | Not supported                                    |      |          |           |           |   |
|                             | IQ behaviour  |                      |               | Not supported                                    |      |          |           |           |   |
|                             |               |                      |               |                                                  |      |          |           |           |   |

Figure 5: IQ behaviour in master module

| Network Connections HMI connections | tion 🔽 🐮 🖽 🔟 🍳 🛨                                                                                             |  |
|-------------------------------------|----------------------------------------------------------------------------------------------------|--|
| PLC_1<br>CPU 1212FC                 | tst-rcca<br>TST-RCCA-D DP-NORM<br>Not assigned •<br>Select IO controller<br>PLC_1.PROFINET-S chnitts telle_1 |  |
|                                     |                                                                                                    |  |

Figure 6: Establishing a network connection

Finally, the hardware configuration is translated and transferred to the target device.

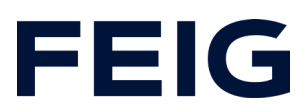

## Creating the test program

#### **IO-Link library**

To be able to use IO-Link technology with Siemens components, at least TIA Portal V15.0 is required. All the modules required for this can be found in the library "IO LINK Library V5.2" or V6.0 for TIA V15 or V16.

(https://support.industry.siemens.com/cs/document/82981502/bibliothek-f%C3%BCrio-link-(liolink)?dti=0&lc=en-WW)

The "IO\_LINK\_DEVICE V3.3" module is transferred from this library to the project.

#### The remaining program

To simplify the use of the FB, a further FB "IOL\_Com" is created which is structured as follows:

| K 🗟 🖏 👘 📰 🚍 🕅         | 💬 📲 ± 📲 ± 👑 ±       | 😑 😰 🍋 🕻       | o 🕼 🐨 🗎    | ₽ 🖛 🖽 🖽        | ‡‡ Ⅰ            | = <sup>2</sup> = | କାରାବ    |          |                                           |
|-----------------------|---------------------|---------------|------------|----------------|-----------------|------------------|----------|----------|-------------------------------------------|
| OL_Com                |                     |               |            |                |                 |                  |          |          |                                           |
| Name                  | Data type           | Default value | Retain     | Accessible f W | rita            | Visible in       | Setpoint | Supervis | Comment                                   |
| 💷 🔻 Input             |                     |               |            |                |                 |                  |          |          |                                           |
| HW_address            | HW_ANY              | 0             | Non-retain |                | $\checkmark$    |                  |          |          | Module's hardware address. Get from       |
| 💷 = rec_Index         | Int                 | 0             | Non-retain |                | $\mathbf{\sim}$ |                  |          |          | Index to read/write. Refer to device's us |
| 💷 = CAP               | Dint                | 16#0000b400   | Non-retain |                | $\checkmark$    | <b></b>          |          |          | Manufacturer specific. FEIG = B400        |
| 💷 = Port              | Int                 | 0             | Non-retain |                | $\checkmark$    |                  |          |          | IOL-Port to access. Count starts at 1     |
| 💷 💻 rec_SubIndex      | Int                 | 0             | Non-retain |                | $\checkmark$    |                  |          |          | Subindex to read/write. Refer to user m   |
| 💷 💻 wr_Len            | Int                 | 0             | Non-retain |                | $\checkmark$    |                  |          |          | Length to read/write in Byte.             |
| 💷 🔻 Output            |                     |               |            |                |                 |                  |          |          |                                           |
| 💷 💶 status            | DWord               | 16#0          | Non-retain |                |                 |                  |          |          |                                           |
| 💷 🔻 InOut             |                     |               |            |                |                 |                  |          |          |                                           |
| 💷 💶 🕨 record          | Array[0231] of Byte |               |            |                |                 |                  |          |          |                                           |
| 💷 💶 put               | Bool                | false         | Non-retain |                |                 |                  |          |          |                                           |
| 💷 💶 get               | Bool                | false         | Non-retain |                |                 |                  |          |          |                                           |
| 💷 🔻 Static            |                     |               |            |                |                 |                  |          |          |                                           |
| 💷 💶 valid             | Bool                | false         | Non-retain |                |                 |                  |          |          |                                           |
| a busy                | Bool                | false         | Non-retain |                |                 |                  | Ā        |          |                                           |
| a error               | Bool                | false         | Non-retain |                |                 |                  | Ä        |          |                                           |
| 💷 = 🕨 string          | Array[0231] of Char |               | Non-retain |                |                 |                  | Ā        |          |                                           |
| IO LINK DEVICE Insta. | "IO LINK DEVICE"    |               |            |                |                 |                  |          |          |                                           |
|                       | Bool                | FALSE         | Non-retain |                |                 |                  | Ā        |          | False = Read; True = Write                |
| Image: Temp           |                     |               |            |                | Ā               |                  |          |          |                                           |
| • Ien                 | Int                 |               |            |                | $\square$       |                  |          |          |                                           |
| Constant              | [12]                | 1             |            |                |                 |                  |          |          |                                           |

Figure 7: IOL\_Com IO range

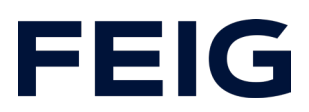

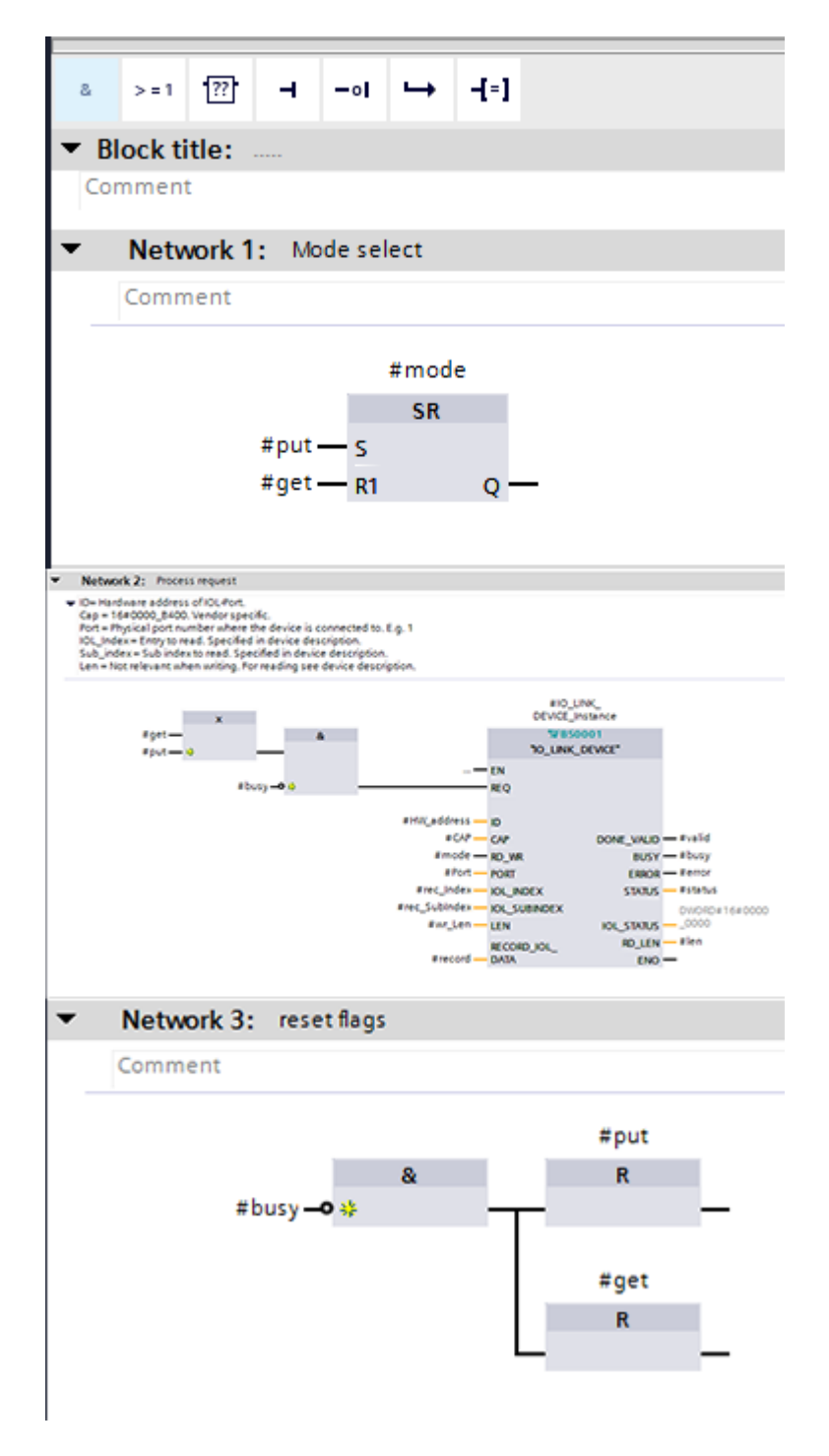

Figure 8: IOL\_Com program sequence

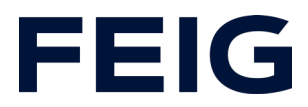

To store the user data, the target for #record is now required, which is created as a DB without optimised memory access and contains a byte array with 232 entries.

| · | 💣 💣 🔩 🎲 🖿 🖏 Keep a              | ctual values 🔒 Snapshot 🦄 🖏 Copysnapshots to star |
|---|---------------------------------|---------------------------------------------------|
|   | IOL_Com_Data                    |                                                   |
| N | Name                            | Data type Offset Start value                      |
| I | 1 🕣 🔻 Static                    |                                                   |
| l | 2 📲 🕨 Data                      | Array[0231] of Byte 🔳 💌 0.0                       |
| P | OL_Com_Data [DB2]               |                                                   |
|   | General Texts                   |                                                   |
|   | General                         | Attributes                                        |
|   | Information                     |                                                   |
|   | Time stamps                     |                                                   |
|   | Compilation                     | Only store in load memory                         |
|   | Protection                      | Data block write-protected in the device          |
|   | Attributes                      |                                                   |
|   | Download without reinitializati |                                                   |
|   |                                 | DB accessible from OPC UA                         |
|   |                                 |                                                   |

Figure 9: IOL data storage without optimisation

| 1200       | _RCCA-D_IOL                  | _Parametrierung_ | _über_Index 🕨          | PLC_1 [C      | PU 1212FC DC/I | DC/DC] ▶  | Programmba     | usteine    | • IO-Link  | ► IOL_Co     | m_Data [DB2]         |
|------------|------------------------------|------------------|------------------------|---------------|----------------|-----------|----------------|------------|------------|--------------|----------------------|
|            |                              |                  |                        |               |                |           |                |            |            |              |                      |
| <b>*</b>   | * 🔍 🍢 🖿                      | Aktualwerte      | e behalten 🛛 🔒 🛚 N     | /lomentauf    | nahme 📑 🖳      | Momentauf | nahmen in Stai | rtwerte ko | opieren 🔣  | 🖳 Startw     | erte als Aktualwerte |
| 10         | L_Com_Data                   |                  |                        |               |                |           |                |            |            |              |                      |
|            | Name                         | Dat              | tentyp                 | Offset        | Startwert      | Remanenz  | Erreichbar a   | Schrei     | Sichtbar i | Einstellwert | Kommentar            |
| 1 🕣        | 🔻 Static                     |                  |                        |               |                |           |                |            |            |              |                      |
| 2 🕣        | 🔹 🕨 Data                     | Arra             | ray[0231 🔳 💌           | 0.0           |                |           | <b>~</b>       | <b></b>    |            |              |                      |
|            |                              |                  |                        |               |                |           |                |            |            |              |                      |
|            |                              |                  |                        |               |                |           |                |            |            |              |                      |
| 1 €<br>2 € | L_Com_Data<br>Name<br>Static | Dat              | tentyp<br>ray[0231 📺 💌 | Offset<br>0.0 | Startwert      | Remanenz  | Erreichbar a   | Schrei     | Sichtbar i | Einstellwert | Kommentar            |

Figure 10: IOL data storage data view

Once this configuration has been finished, the program is completed by calling up the FB created in the main program.

For demonstration purposes, a simple variable table is created and assigned in the main programme.

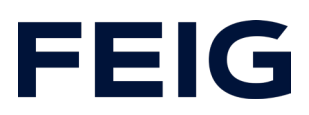

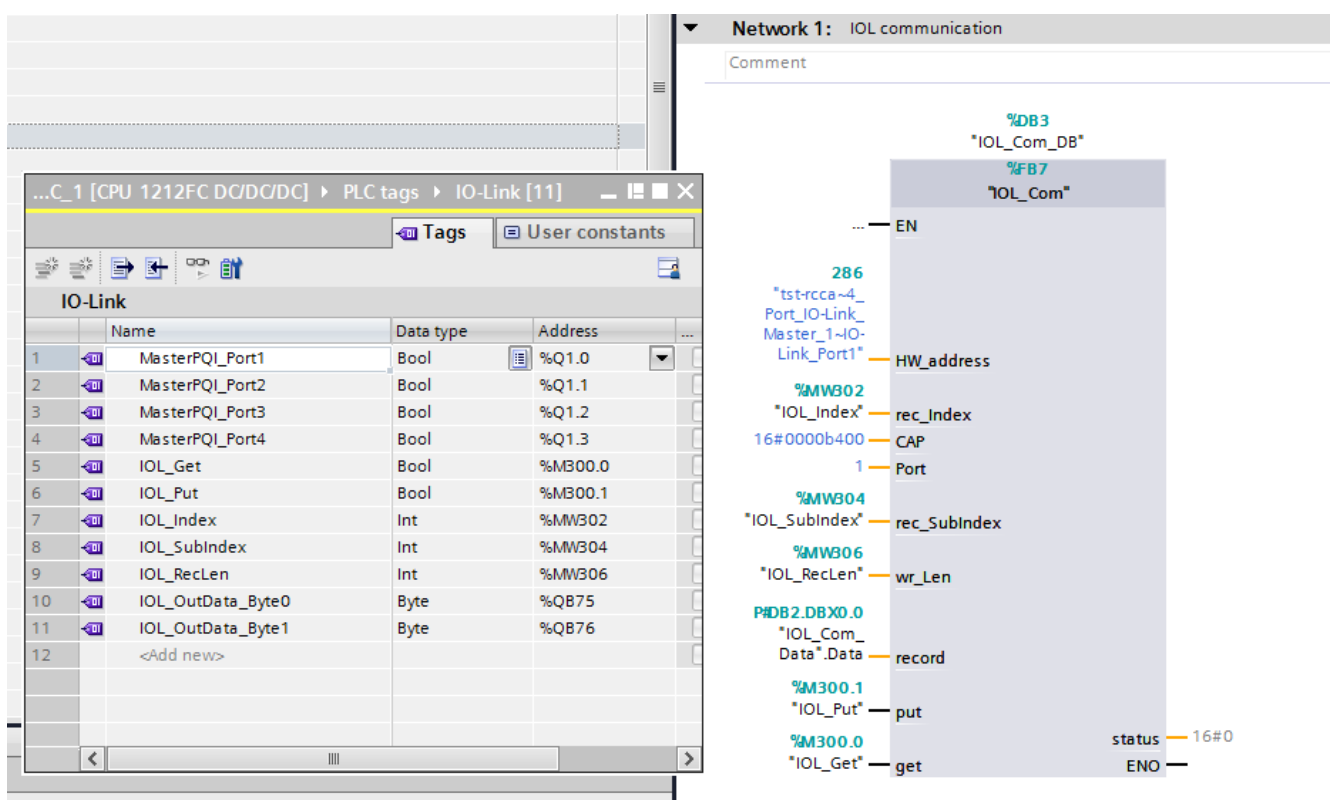

Figure 11: Interaction variables and call in OB1

The program is now translated and loaded into the target device. The program execution can be started.

# Use the example program

#### Write the index

A monitoring and force table is now created to control the program sequence. All relevant variables are recorded there.

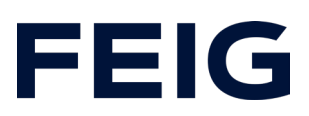

| er_Index   PLC_1 [CPU 1212FC DC/DC/DC]  Watch and force tables  Watch and force tables  Watch and f |                   |            |                |               |  |  |  |  |  |
|----------------------------------------------------------------------------------------------------|-------------------|------------|----------------|---------------|--|--|--|--|--|
|                                                                                                    |                   |            |                |               |  |  |  |  |  |
|                                                                                                    |                   |            |                |               |  |  |  |  |  |
| ·                                                                                                    | Name              | Address    | Display format | Monitor value |  |  |  |  |  |
| 1                                                                                                    | "MasterPQI_Port1" | %Q1.0      | Bool           |               |  |  |  |  |  |
| 2                                                                                                    | "IOL_Get"         | %M300.0    | Bool           |               |  |  |  |  |  |
| 3                                                                                                    | "IOL_Put"         | %M300.1    | Bool           |               |  |  |  |  |  |
| 4                                                                                                    | "IOL_Index"       | %MW302     | DEC+/-         |               |  |  |  |  |  |
| 5                                                                                                    | "IOL_RecLen"      | %MW306     | DEC+/-         |               |  |  |  |  |  |
| 6                                                                                                    | "IOL_OutData_By   | %QB75      | Bin            |               |  |  |  |  |  |
| 7                                                                                                    | "IOL_OutData_By   | %QB76      | Bin            |               |  |  |  |  |  |
| 8                                                                                                    |                   |            |                |               |  |  |  |  |  |
| 9                                                                                                    | "IOL_Com_Data"    | %DB2.DBB0  | Bin            |               |  |  |  |  |  |
| 10                                                                                                    | "IOL_Com_Data"    | %DB2.DBB1  | Bin            |               |  |  |  |  |  |
| 11                                                                                                    | "IOL_Com_Data"    | %DB2.DBB2  | Bin            |               |  |  |  |  |  |
| 12                                                                                                    | "IOL_Com_Data"    | %DB2.DBB3  | Bin            |               |  |  |  |  |  |
| 13                                                                                                    | "IOL_Com_Data"    | %DB2.DBB4  | Hex            |               |  |  |  |  |  |
| 14                                                                                                    | "IOL_Com_Data"    | %DB2.DBB5  | Hex            |               |  |  |  |  |  |
| 15                                                                                                    | "IOL_Com_Data"    | %DB2.DBB6  | Hex            |               |  |  |  |  |  |
| 16                                                                                                    | "IOL_Com_Data"    | %DB2.DBB7  | Hex            |               |  |  |  |  |  |
| 17                                                                                                    | "IOL_Com_Data"    | %DB2.DBB8  | Hex            |               |  |  |  |  |  |
| 18                                                                                                    | "IOL_Com_Data"    | %DB2.DBB9  | Hex            |               |  |  |  |  |  |
| 19                                                                                                    | "IOL_Com_Data"    | %DB2.DBB10 | Hex            |               |  |  |  |  |  |
| 20                                                                                                    | "IOL_Com_Data"    | %DB2.DBB11 | Hex            |               |  |  |  |  |  |
| 21                                                                                                    | "IOL_Com_Data"    | %DB2.DBB12 | Hex            |               |  |  |  |  |  |
| 22                                                                                                    | "IOL_Com_Data"    | %DB2.DBB13 | Hex            |               |  |  |  |  |  |
| 23                                                                                                    | "IOL_Com_Data"    | %DB2.DBB14 | Hex            |               |  |  |  |  |  |
| 24                                                                                                    | "IOL_Com_Data"    | %DB2.DBB15 | Hex            |               |  |  |  |  |  |
| 25                                                                                                    | "IOI Com Data"    | %DB2 DBB16 | Hex            |               |  |  |  |  |  |

Figure 12: Watch and force table

The process data of the IO-Link device can be written directly here. In the example, these are QB75 and QB76. In the standard setting of the ClearSIGN (lamp), this means

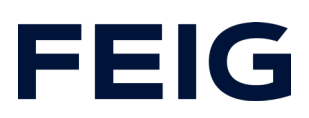

| Process D | Data  | Single Segment     | RGB                | Level dimmed       | Level blinking     |
|-----------|-------|--------------------|--------------------|--------------------|--------------------|
|           |       |                    |                    |                    |                    |
| Byte 0    | Bit O | Segment 1 Red      | Segment 1          | A                  | A                  |
|           | Bit 1 | Segment 1 Green    | Segment 2          | n                  | n                  |
|           | Bit 2 | Segment 1 Blue     | Segment 3          | а                  | а                  |
|           | Bit 3 | Segment 2 Red      | Segment 4          | 1                  | 1                  |
|           | Bit 4 | Segment 2 Green    |                    | 0                  | 0                  |
|           | Bit 5 | Segment 2 Blue     |                    | g                  | g                  |
|           | Bit 6 | Segment 3 Red      |                    | Value (0100%)      | Value (0100%)      |
|           | Bit 7 | Segment 3 Green    |                    |                    |                    |
|           |       |                    |                    |                    |                    |
| Byte 1    | Bit O | Segment 3 Blue     |                    |                    |                    |
|           | Bit 1 | Segment 4 Red      |                    |                    |                    |
|           | Bit 2 | Segment 4 Green    |                    |                    |                    |
|           | Bit 3 | Segment 4 Blue     |                    |                    |                    |
|           | Bit 4 |                    |                    |                    |                    |
|           | Bit 5 |                    |                    |                    |                    |
|           | Bit 6 |                    |                    |                    |                    |
|           | Bit 7 | Akustik (optional) | Akustik (optional) | Akustik (optional) | Akustik (optional) |

Figure 13: Excerpt of Werna ClearSIGN

(Unfortunately there is a bug in the implementation of the lamp. The sequence of the process data is reversed. To control the lamp, byte 0 from the documentation corresponds to IOL\_OutData\_Byte1 and vice versa.)

To change the parameterisation of the device, the previously created variables and the documentation provided by the device manufacturer are important. In the example, the operating mode of the segments is to be changed from the standard single segment mode to RGB mode.

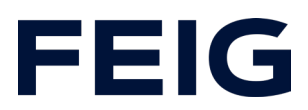

#### 4.3 Konfiguration der ClearSIGN über Indexparametrierung Beschreibung der Parameter

| Index | Parameter            | Zugang | Byte<br>Länge | Wert    |                                             |
|-------|----------------------|--------|---------------|---------|---------------------------------------------|
| 02    | System<br>Command    | wo     | 1             | 130     | Reset Factory Settings                      |
| 16    | Vendor Name          | ro     | 48            | WERM/   | A Signaltechnik GmbH + Co. KG               |
| 17    | Vendor Text          | ro     | 48            | www.v   | verma.com                                   |
| 18    | Product Name         | ro     | 32            | ClearS  | IGN compact                                 |
| 19    | Product ID           | ro     | 16            | 656.100 | D                                           |
| 20    | Product Text         | ro     | 64            | ClearS  | IGN compact / ClearSIGN<br>act Contin. tone |
| 21    | Serial Number        | ro     | 16            | Not use | ed                                          |
| 22    | Hardware<br>Revision | ro     | 16            | AB      |                                             |
| 23    | Firmware Version     | ro     | 16            | 1.21    |                                             |
| 24    | Application Text     | rw     | 32            |         |                                             |
| 64    | Operating            | rw     | 1             | 0       | Single Segment Mode                         |
|       | Mode                 |        |               | 1       | RGB Mode                                    |
|       |                      |        |               | 2       | Level Meter Mode dimmed                     |
|       |                      |        |               | 3       | Level Meter Mode blinking                   |
| 65    | Appearance           | rw     | 12            | 0       | Continuous                                  |
|       | Single               |        |               | 1       | Blinking                                    |
|       |                      |        |               | 2       | Flashing                                    |
|       |                      |        |               | 3       | EVS                                         |
| 66    | Intensity Single     | rw     | 12            | 0100    |                                             |
| 69    | Segment Color        | rw     | 5             | 0       | Dark                                        |
|       | (wird bei            |        |               | 1       | Red                                         |
|       | Betriebsart RGB      |        |               | 2       | Green                                       |
|       | und Level Meter      |        |               | 3       | Yellow                                      |
|       | verwendet)           |        |               | 4       | Blue                                        |
|       |                      |        |               | 5       | Purple                                      |
|       |                      |        |               | 6       | Cyan                                        |
|       |                      |        |               | 7       | White                                       |
| 70    | Appearance           | rw     | 5             | 0       | Continuous                                  |
|       | RGB (wird nur        |        |               | 1       | Blinking                                    |
|       | bei Betriebsart      |        |               | 2       | Flashing                                    |
|       | RGB verwendet)       |        |               | 3       | EVS                                         |
| 71    | Intensity RGB        | rw     | 5             | 0100    |                                             |
| 74    | OperatingHours       | ro     | 4             |         |                                             |

The table shows that the index with number 64 must be written with a length of one byte. The variables created are assigned as follows:

IOL\_Put = TRUE IOL\_Index = 64d

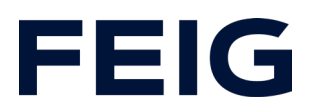

IOL\_RecLen = 1 IOL\_Com\_Data.Data[0] = 1 (RGB mode)

After setting the variables once (button in the ribbon menu), the operating mode was changed.

To activate the segments, the process data in the range Q76.0 to Q75.3 is no longer relevant, but only Q76.0 to Q76.3. (note byte rotation)

Another example now changes the colour of the individual segments:

IOL\_Put = TRUE IOL\_Index = 69d IOL\_RecLen = 5 IOL\_Com\_Data.Data[0] = 2d (Green) IOL\_Com\_Data.Data[1] = 3d (Yellow) IOL\_Com\_Data.Data[2] = 4d (Blue) IOL\_Com\_Data.Data[3] = 5d (Purple) IOL\_Com\_Data.Data[4] = 0 (Only relevant with acoustic element)

It is essential to ensure that the variable IOL\_RecLen matches the specified length (here 5). Otherwise, the write operation will fail.

After setting the variables once, the colour change is immediately visible.

# **Read** index

Reading the entries works in the same way as writing them. Index 20 "Product text" is selected here as an example. The variables are written as follows:

IOL\_Get = TRUE

IOL\_Index = 20d

After writing to the variables once (button in the ribbon menu), the first 64 bytes are written to the DB IOL\_Com\_Data. To simplify matters, the display can be set to "characters" here.

It is not necessary to write to the IOL\_RecLen variable when reading entries.